Follow the screen as shown below and continue with FREE installation.

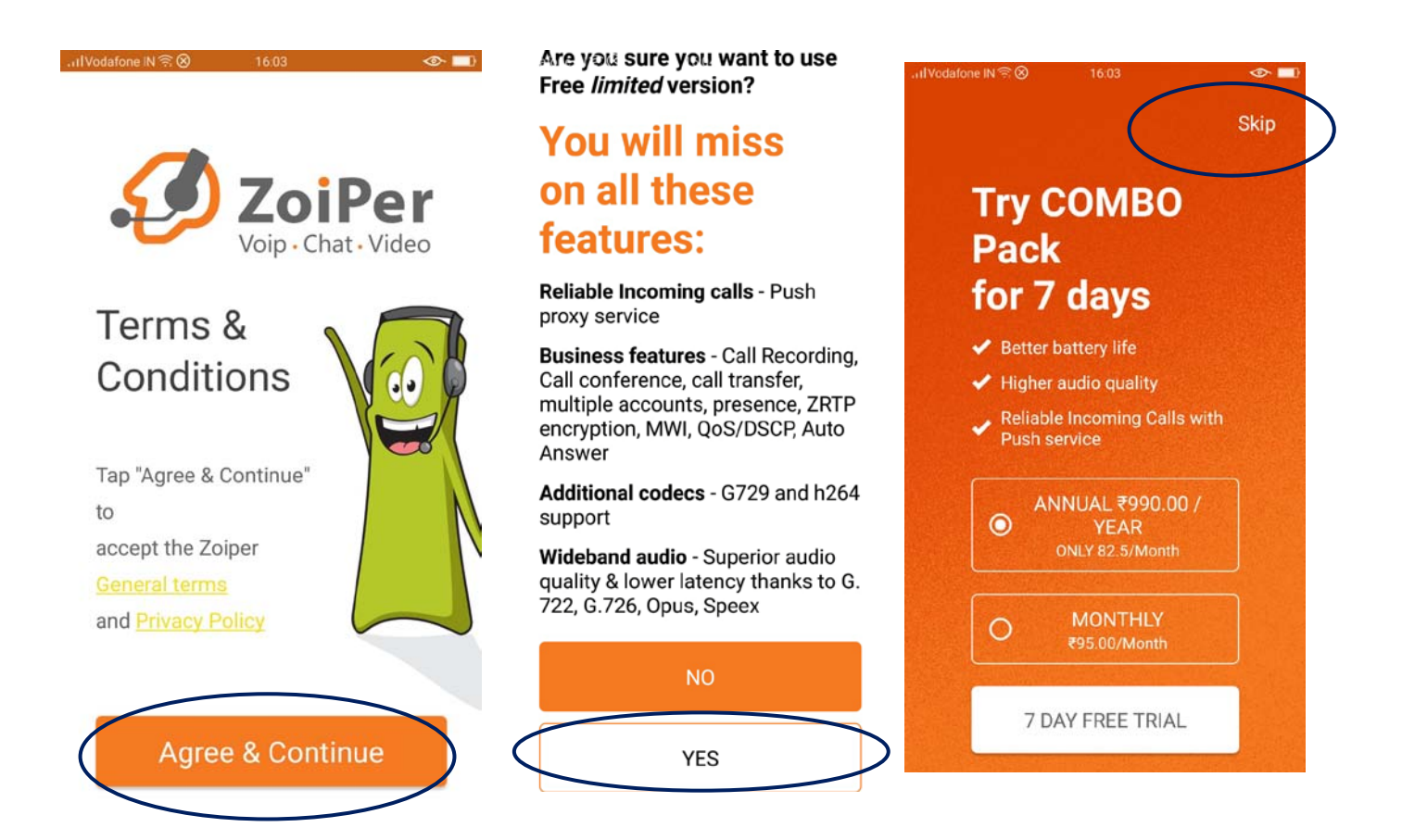

Choose Providers list and follow as below.

| .।।IVodafone IN 🗟 🛞 व6:04 👁 💷 | .,,Il Vodafone IN 奈 ⑧ 14:36 🗇 🖤 💷                                                       |  |  |  |
|-------------------------------|-----------------------------------------------------------------------------------------|--|--|--|
| Account setup                 | Account setup                                                                           |  |  |  |
| ZoiPer<br>Voip · Chat · Video | You need an account with a<br>provider or your office PBX before<br>you can use ZoiPer. |  |  |  |
| Username @ PBX/VoIP provider  | Tap next to see a list with popular providers in your region.                           |  |  |  |
| Password 🔌                    | Next                                                                                    |  |  |  |
| Create an account             |                                                                                         |  |  |  |
| Providers list                |                                                                                         |  |  |  |
| Login with<br>a QR code       |                                                                                         |  |  |  |

Choose country Hong Kong and VirtualGlobalPhone as below.

| sul | Vodafone I<br>Accou             | ∾≋⊗ 14:<br>Int setup | 36 ° 👁 poite 🕞 | .।।IVodafone IN রি⊗<br>Account setup | 14:36        | U 🗢 Valt 📭 |
|-----|---------------------------------|----------------------|----------------|--------------------------------------|--------------|------------|
|     | Choose a provider from the list |                      |                | Sigil<br>Incorporated Limited        |              |            |
|     | ***                             | ocorgia              | -              | s <del></del>                        |              |            |
|     | _                               | Germany              | 17             | virtual                              | globalphon   | е          |
|     | ≞                               | Greece               | 10             |                                      |              |            |
| <   | *                               | Hong Kong            | 3              |                                      |              |            |
|     | virtua                          | Iglobalphone         |                |                                      |              |            |
|     | Cloud                           | IPBX Asia            | CloudSolutions |                                      | Sign up      |            |
|     | Voice                           | Rules                | VOICERULES     |                                      | Rates        |            |
|     |                                 |                      |                | Get c                                | onfiguration |            |
|     | =                               | Hungary              | 11             |                                      |              |            |
|     |                                 | Iceland              | 1              |                                      |              |            |

Choose country Hong Kong and VirtualGlobalPhone as below.

| .IVodafone IN | £ ⊗ ≋ا                   | :36    |    |   |                   |  |
|---------------|--------------------------|--------|----|---|-------------------|--|
| Accoui        | nt setup                 |        |    |   |                   |  |
|               |                          |        |    |   |                   |  |
|               |                          |        |    |   |                   |  |
| Ple           | Please enter credentials |        |    |   |                   |  |
| Userna        | me                       |        |    |   | and SIP password. |  |
| <u> </u>      |                          |        |    |   |                   |  |
| Pass          | word                     |        |    | l |                   |  |
|               |                          | Cancel | OK | l |                   |  |
|               | Sig                      | n up   |    |   |                   |  |
|               | Ra                       | tes    |    |   |                   |  |
|               |                          |        |    |   |                   |  |
|               |                          |        |    |   |                   |  |

Approve for the prompt with YES as shown below.

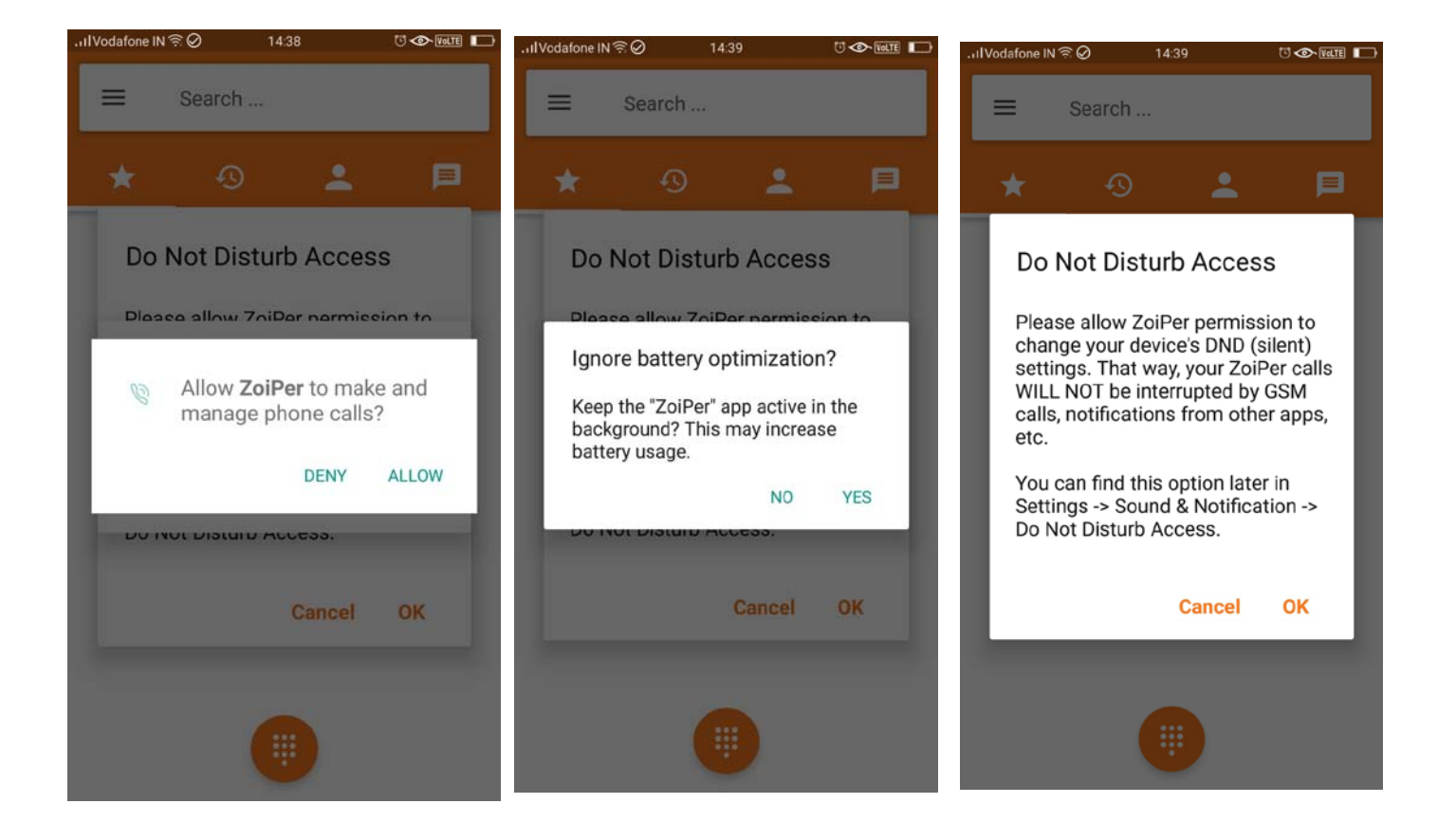

You are now ready to make or receive call

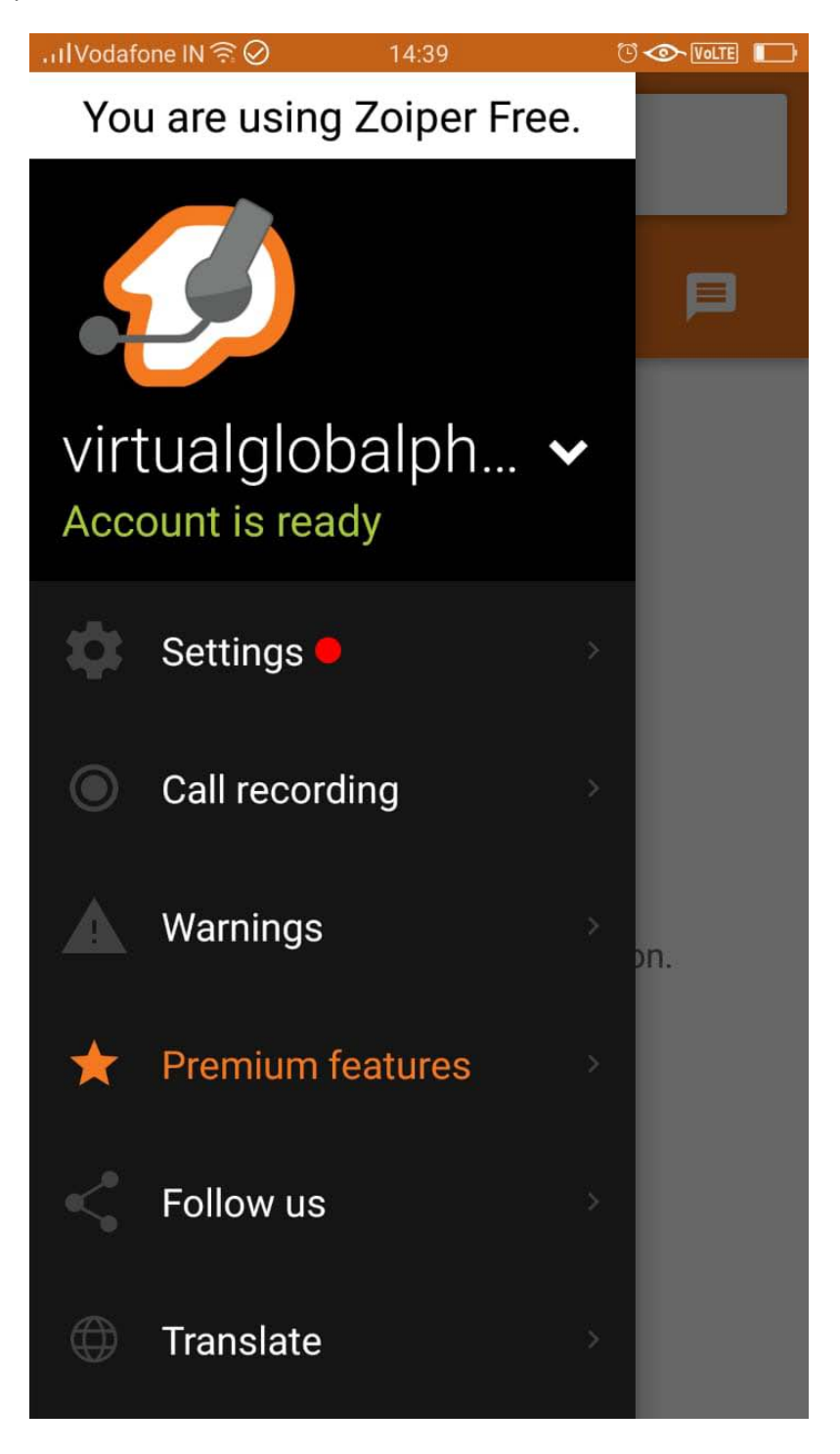